## Teams を活用して家庭でオンライン授業に参加する方法

- 1 お使いの端末から「Teams」に入ります。
- 【学校のタブレット】をお使いの場合 デスクトップにある「L-gate」のアイコンをダブルクリックします。
  「教材・アプリ」から Teams を選択します。
- ②【ご家庭の端末】をお使いの場合

大宮小学校のホームページから「Teams」にサインインします。 ※ログイン時のアカウント名はOOsOOO@saitama-city.ed.jpです。

| *                                                                                            |
|----------------------------------------------------------------------------------------------|
| Ins                                                                                          |
| 2023年6月30日 <u>お知らせ</u><br><u>数師力」パワ</u><br><u>載しました。</u><br>2023年3月28日 <u>お知らせ</u> ホームページをリ: |
|                                                                                              |

- 2 「Teams」に入れたら、自分のクラスをクリックします。
- 3 Teams 内の【カレンダー】または【チーム】から授業に参加します。